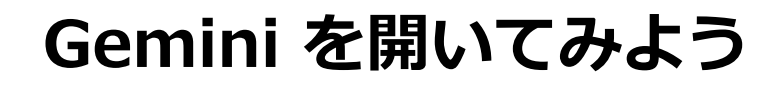

まずはGemini を開いてみましょう。

基本

 パソコンでブラウザを開く。
 本テキストでは『Google Chrome (グーグル・クローム)』を使用します。

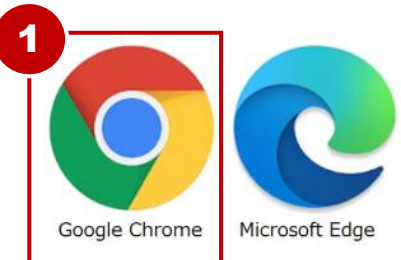

 

 画面上部の『アドレスバー』に『Gemini』と入力し『Enter』 キーを押す。

| ~  | ③ 新しいタブ | × +                     | - 🗆 X                          |
|----|---------|-------------------------|--------------------------------|
| ÷  | > c ( 2 | 検索するか、URLを入力してください      | ☆ 쇼   🔮 🗄                      |
| 88 |         |                         | <ul> <li>すべてのブックマーク</li> </ul> |
|    |         |                         | Gmail 画像 🚨 👯 👰                 |
|    |         | Google                  |                                |
|    |         | Q Google で検索または URL を入力 | <b>↓</b> ③                     |
|    |         | <b>G G</b>              | +                              |
|    |         | ホーム ログイン ウェブストア シ:      | ョー <mark>ト</mark> カッ           |

③ 検索結果から『Gemini - Google』をクリック。

| Google                                                                                                    | ×  | \$ O                                                             |
|----------------------------------------------------------------------------------------------------|----|------------------------------------------------------------------|
| <b>すべて</b> 画像 ニュース ショート動画 動画 ショッピング 地図 :もっと見る                                                                     |    | ッ                                                                |
| Google                                                                                                    |    | (                                                                |
| Gemini - Google                                                                                                   |    | *                                                                |
| Bard が Gemini になりました。Google AI で文章やリストの作成、計画の立案、新しい知識の習行                                                          | 导な |                                                                  |
|                                                                                                    |    |                                                                  |
| ど、さまざまなことができます。                                                                                                   |    | Gemini、旧<br>ヤットボット                                               |
| ど、さまざまなことができます。<br>Gemini (google.com)                                                                            | _  | Gemini、旧<br>ヤットボッ<br>り、OpenAl                                    |
| ど、さまざまなことができます。<br>Gemini (google.com)<br>Bard が Gemini になりました。Google Al で文章やリストの作成 …                             | >  | Gemini、旧<br>ャットボッ<br>り、OpenAl<br>れた。2023<br>ースされ、5               |
| ど、さまざまなことができます。<br>Gemini (google.com)<br>Bard が Gemini になりました。Google AI で文章やリストの作成<br>Gemini アプリ (iOS / Android) | >  | Gemini、旧<br>ャットボッ<br>り、OpenAl<br>れた。2023<br>ースされ、5<br>Source: ウィ |

3

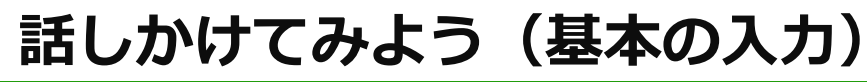

基本

「こんにちは」や「今日の天気は?」など簡単な入力で回答を読んでみ ましょう。

① Gemini 画面下部の『入力欄』内をクリック。

| = | Gemini<br>2.0 Flash ▼ | L.                                                                                                    | ◆ Gemini Advanced を試す                                               |
|---|-----------------------|----------------------------------------------------------------------------------------------------|---------------------------------------------------------------------|
|   |                       | 「ようこそ」メ<br>こんにき をクリックして                                                                                                    | 、ッセージは「×」<br>「閉じておきます                                               |
|   |                       | あなただけの AI アシスタント、Gemini へようこそ<br>Google 利用規約および Gemini アブリのブライバシーに関するお知らせが適用されます。Ge<br>Google AI の改善に利用されます。プライバシーの設定についてご確認ください。Gemini は<br>め、回答を再確認するようにしてください。ユーザーの位置に関する情報も Gemini アプリフ | X<br>mini とのチャットはレビューされ、<br>下正確な情報を表示することがあるた<br>?クティビティとともに保存されます。 |
|   |                       | Gemini に相談<br>十   @ Deep Research   @ Canvas                                                                                                    | ٩                                                                   |

2 AIにしてほしいことや聞きたいことを書いていきます。
 今回は挨拶をしてみましょう。

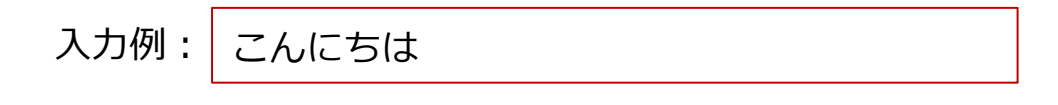

③ 入力後『Enter』キーを押す。

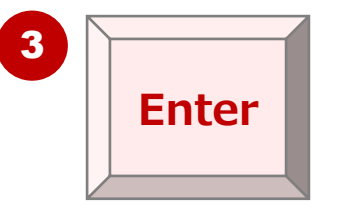

 $\equiv$ 

基本

Geminiへの質問や回答の履歴は自動保存されます。保存された履歴を 呼び出して、会話の続きをすることができます。

① 画面左上『= (メニュー)』をクリック。

|   | Gemini     |                                                                                          | すべてのブック        |
|---|------------|------------------------------------------------------------------------------------------|----------------|
| = | Gemini     | Gamini édusaced Elit T                                                                   | <b>b</b> ::: ( |
|   | 2.0 Fidsit |                                                                                          |                |
| Ľ |            | 旅行が好きです。おすすめの場所を教えて                                                                      |                |
|   |            | ◆ 旅行がお好きなんですね!それは素晴らしいです! ☺ どんな種類の旅行がお好みですか?少し詳                                          |                |
|   |            | しく教えていたたけると、めなたにひったりの場所を見つけるお芋伝いかできます。<br>例えば、                                           |                |
|   |            | <ul> <li>どんな風景が好きですか?(例:きらめく海、雄大な山々、歴史的な街並み、緑豊かな森など)</li> </ul>                          | Þ              |
|   |            | <ul> <li>何を体験したいですか?(例:美味しいものを食べる、温泉に入る、アクティビティを楽しむ、<br/>歴史や文化に触れる、のんびり過ごすなど)</li> </ul> |                |
|   |            | • 誰と一緒に行きますか? (例:一人で、友人、家族、パートナーなど)                                                      |                |
|   |            | • 予算はどのくらいですか?                                                                           |                |
|   |            | • 旅行の時期は決まっていますか?                                                                        |                |
|   |            | • 国内旅行、海外旅行どちらに興味がありますか?                                                                 |                |
|   |            | もし、特に希望がないようでしたら、いくつか人気の旅行先を提案させてください!                                                   |                |
|   |            |                                                                                          |                |

 2 履歴が表示されます。
 並んでいるタイトルをクリックすると画面右側に該当のチャットが 再表示されます。

| -           | Gemini                     | ▲ Gemini Advanced を聞す   | ā ::      | : |
|-------------|----------------------------|-------------------------|-----------|---|
| -           | 2.0 Flash 🔻                | Centini Advanced 2 at 9 |           | • |
| 🕑 チャットを新規作成 |                            |                         | - 1 - + + |   |
| び Gem を表示   |                            |                         | CNICOM    |   |
| 最近          | ◆ こんにちは!何かお手伝いできることはありますか? |                         |           |   |
| 旅行先提案のための質問 | 白 句 C く :                  |                         |           |   |
| 挨拶とサポートの申し出 |                            |                         |           |   |
| 気軽な会話の始まり   | Comini /二相略                |                         |           |   |
| 初めてのあいさつ    |                            |                         |           |   |
|             | 🕂 🔞 Deep Research 🕞 Canvas |                         | Ŷ         |   |

プロンプトを入力すればいつでもチャットを再開できます。

## Webサイトの文章を貼り付けて要約する

わかり辛い文章もGeminiで要約すると見やすく読みやすくまとめてく れます。

今回はインターネット上の文章を要約してみましょう。 ウェブサイト上の文章を全てまたは一部をコピーして Geminiに貼り付けると、長文も簡単に入力できます。

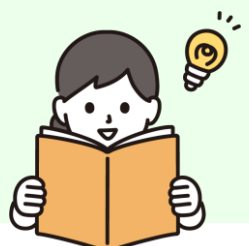

## ① 検索用に、タブ名右端の『+』をクリックして新しいタブを開く。

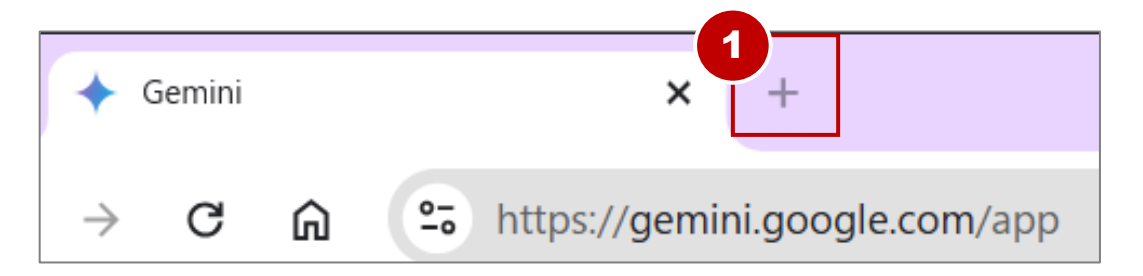

- アドレスバーまたは検索欄に検索キーワードを入力し『Enter』
   キーを押す。 (例:マイナ免許証と検索)
- ③ ウェブサイトを開く。(例:デジタル庁が公開するウェブサイト)

| Googl 2 | マイナ免許証                                                                                                    | × |
|---------|----------------------------------------------------------------------------------------------------|---|
|         | またはマイナ免許証読み取りアプリを利用できます. 2                                                                                                    |   |
|         | 生成 AI は試験運用中です。                                                                                                    |   |
| 3       | <ul> <li>デジタル庁</li> <li>https://www.digital.go.jp.y.mynumbers.drivers.license :</li> <li>マイナンバーカードの運転合注証利用</li> </ul>                        |   |
|         | マイナクバー ガードの理報公式計証利用<br>2025/04/08 — 2025年3月24日から、マイナンバーカードを運転免許証として利用できるようになります。<br>(以下「マイナ免許証」)。従来の運転免許証も引き続き利用可能で…<br>マイナ免許証とは マイナ免許証の利用方法 |   |

## ワードに貼りつけてみましょう

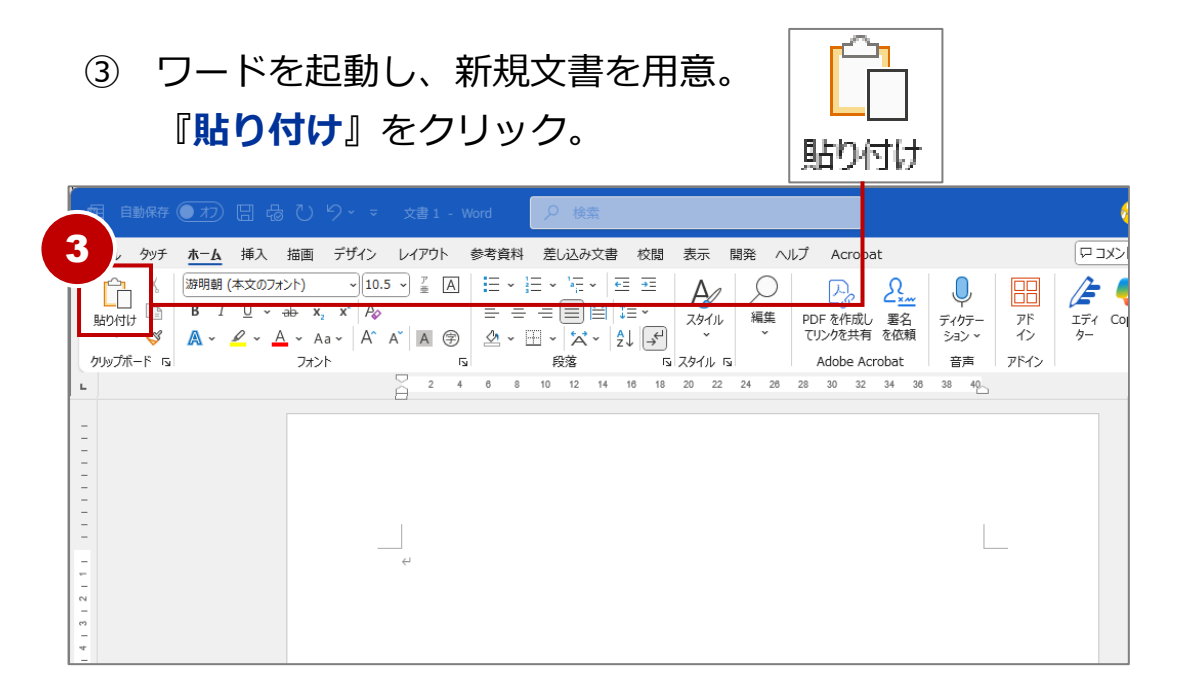

 ④ 貼り付けできました。不要な部分の削除や、書式を整えて使用し ます。必要であれば名前を付けて保存しましょう。

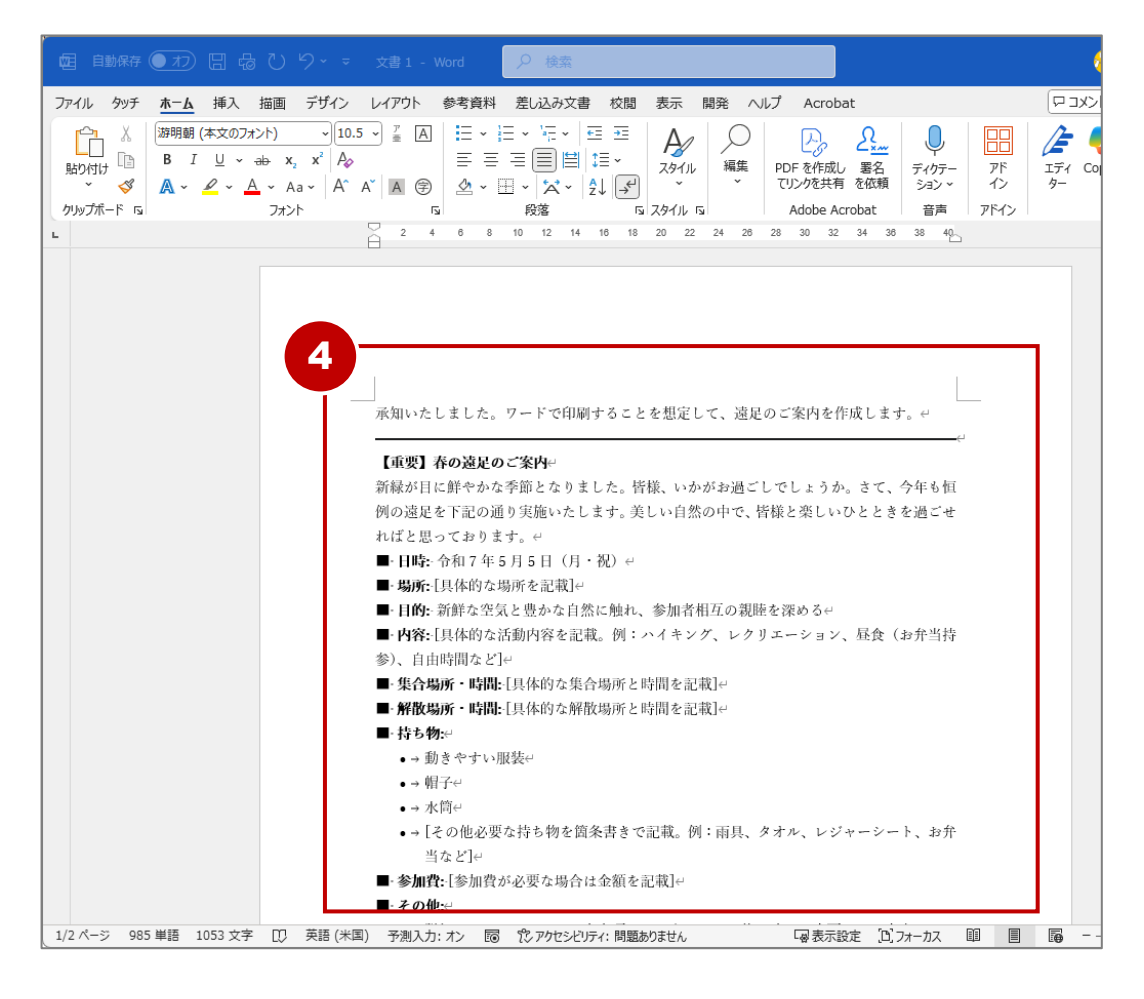

基本

Geminiの回答は直接Gmailのメール作成画面へ共有できるので、簡単に メールとして送信できます。

 遠足の案内のチャットを開き、回答の最下部にある『共有』を クリック。

| いつも温かいご支援、誠にありがとうございます。今回の遠足が、皆様に<br>日となりますよう、精一杯準備してまいります。皆様のご参加を心よりお | とって心に残る楽しい一<br>待ちし <u>ております。</u> |
|------------------------------------------------------------------------|----------------------------------|
| [主催者名]                                                                 | ~                                |
| 署名                                                                     | 0                                |
| [主催者名]                                                                 |                                  |
| [所属部署]                                                                 |                                  |
| [連絡: 1 :番号、メールアドレス)]                                                   |                                  |
| ゆ 句 6 ペ :                                                              |                                  |
| Gemini に相談                                                             |                                  |

## ② 『Gmailで下書きを作成』をクリック。

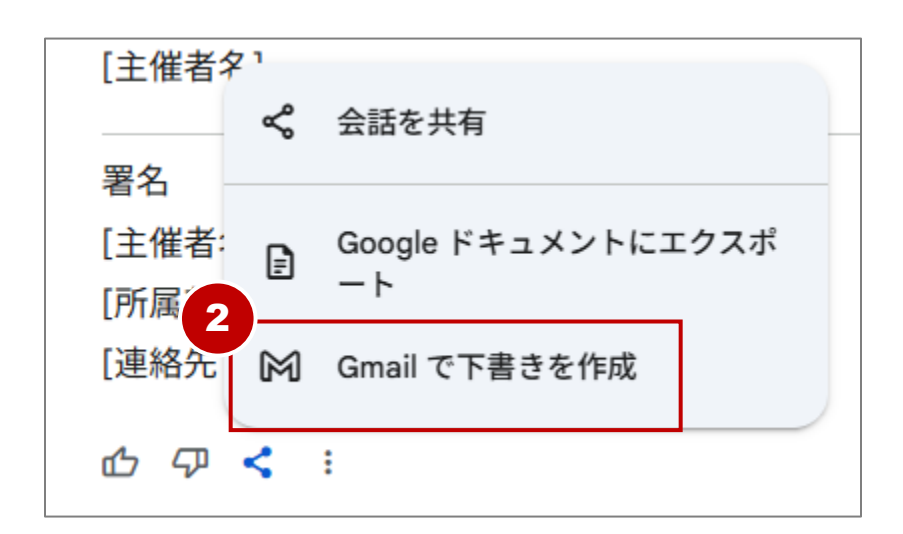